# **School Comments Check**

## **Task: Renumbering Comments in MyEDBC**

# Location: Admin Top Top>Comments Side Tab>Codes Leaf.

Here is where you will find your school comment bank that was converted from BCesis.

| Z Zimbra: Re                                                   | Helpful checkli 🗴 📑 MyEducationBC SD73 🛛 🗴 💊 MyEducation BC: Admin 🛛 X 🔖 MyEducation BC: Attendan 🗴 🕂                                                                                                    |                                                                                                    |                | ) ×  |  |  |  |
|----------------------------------------------------------------|----------------------------------------------------------------------------------------------------|----------------------------------------------------------------------------------------------------|----------------|------|--|--|--|
| + A https://v                                                  | <pre>rww.myeducation.gov.bc.ca/aspen/ownableList.do?navkey= admin.cbt.cbt.code</pre>                                                                                                    | V C Search                                                                                                    | 合自 🕹 1         | = 4  |  |  |  |
| Change View Select School Set Preferences Log Off School View. |                                                                                                    |                                                                                                    |                |      |  |  |  |
| Options                                                        | Reports Help                                                                                                    | Y III                                                                                                    | a=2 1h 🚔       |      |  |  |  |
| Comment B                                                      | ank Tables :: School Comments                                                                                                    |                                                                                                    |                |      |  |  |  |
| Reference                                                      | 0 of 147 selected 🖉                                                                                                    |                                                                                                    | My C           | odes |  |  |  |
| Comments<br>Details<br>• Codes<br>Ficials<br>Licenses<br>Logs  | D     Preview       1     Please see attached comments       10     Instrim report was sent home this term.       100     Must report was sent home this term.       101     Must accept responsibility for learning.       102     Needs to pay more attention in class.       103     Must accept responsibility for school work/assignments given during absence.       104     Needs to pay more attention in class.       105     Student is not following established classroom procedures.       106     Student must improve attude towards safety procedures.       109     Needs avarness of safety procedures.       109     Needs avarness of safety procedures.       109     Needs is listening, seeking, reading, and writing.       111     Interim at any assent home this term was not returned as required.       110     Developing confidence in the practical use of this language.       113     Jobesnit do the necessary work for small tests and quizzes.       114     Desont pay attention when oral and itsening activities are happening in class.       116     Frequently forgets gmm stip.       117     Exchange my stip.       118     Deveralineveri of fineses is inproving. | Category<br>General<br>Ceneral<br>Ceneral<br>General<br>General | Category2 Cate |      |  |  |  |
|                                                                | 124 Marks reflect incomplete assignments. 125 More effort is needed to complete work on time. 126 More details need to be included in the written asignments. 127 This percent represents 60% of the mark in this course. The balance of 40% comes from the Provincial Exam. 128 This percentage represents 80% of the mark in this course. The remaining 20% of the mark comes from the Provincial Exam. 129 More effort needed on reviewing at home and preparing for tests. 13 Number of absences from class this term is excessive.                                                                                                    | General<br>General<br>General<br>General<br>General<br>General<br>General                                                                                                    |                |      |  |  |  |

The comment numbers from 1-99 need to be tidied up. Click in the ID number and change the 1 to a 001. Use this three digit format until you get to 099. The rest will be OK. When you have completed this task, you may want to ensure that each comment you had in your BCesis Comment Bank is appearing on your MyEDBC Comment Bank. You may also want to add any new comments or delete any existing comments. Either of these functions may be conducted from the "Options "tab. FYI: If you add a comment In the ID #, ensure to add the next number in sequence on your list, or you will get an error "saying that ID # already exists".

# **School Message for Report Cards**

## Task: Adding School Message for Report Cards

## Location: School Top Tab>Set-Up Side Tab>Preferences Leaf

Navigate to "Category" located on the far right under the record navigation keys. In the drop down box choose "Grade."

This screen will pop up. Enter your school message (as below), click save. You will have to arrange the formatting a bit (just like BCesis as there is no formatting function – just text)

| Z Zimbra: Inbox ()                                                                          | 5) × 🌄 MyEducationBC SD73              | × 💊 MyEducation BC: School 🛛 🗙 🕂                              |                                     |                     |  |  |  |  |  |
|---------------------------------------------------------------------------------------------|----------------------------------------|---------------------------------------------------------------|-------------------------------------|---------------------|--|--|--|--|--|
| 🔦 🖨 https://www.myeduction.gov.bc.ce/aspen/schoolPreferences.do 🗴 C 🔍 Q, Search             |                                        |                                                               |                                     |                     |  |  |  |  |  |
| Change View Select School Set Preferences Log Off Sa-Hali Secondary 2014-2015               |                                        |                                                               |                                     |                     |  |  |  |  |  |
| Pages School Student Staff Attendance Conduct Grades Assessment Schedule Global Tools Admin |                                        |                                                               |                                     |                     |  |  |  |  |  |
| Options Reports Help                                                                        |                                        |                                                               |                                     |                     |  |  |  |  |  |
| School Setup :: Sa-Hali Secondary                                                           |                                        |                                                               |                                     |                     |  |  |  |  |  |
| Setup                                                                                       | Save Cancel                            |                                                               |                                     | Category: Grade     |  |  |  |  |  |
| Details<br>• Preferences                                                                    | Allow multiple posts by staff          | V                                                             | Transcript auto-calculation options |                     |  |  |  |  |  |
| Guided Tasks                                                                                | Current classes day offset             | 1                                                             | Credit mode                         | Disable -           |  |  |  |  |  |
| Cabadulaa                                                                                   | Add/Drop ignore window (days)          | 0                                                             | GPA mode                            | Disable -           |  |  |  |  |  |
| Schedules                                                                                   | Decimals                               | 0                                                             | Rank mode                           | Disable -           |  |  |  |  |  |
| Calendars                                                                                   | Credit update procedure                | SYS-CREDIT-UPDATE                                             | Grade mode<br>Bank ontions          | Disable             |  |  |  |  |  |
| Events                                                                                      |                                        | For up-to-date school, calendar, and event information, or to | Rank type                           | Grade Point Average |  |  |  |  |  |
| Lockers                                                                                     | Report card message                    | search for staff email addresses, please visit:               | Rank Calculation mode               | Cumulative •        |  |  |  |  |  |
| Membership                                                                                  | Honor roll qualification list          | •                                                             |                                     |                     |  |  |  |  |  |
| Journals                                                                                    | Add/drop align gradebook scores        | Do not copy 👻                                                 |                                     |                     |  |  |  |  |  |
| Cachiore                                                                                    | Averages to show in gradebook          |                                                               |                                     |                     |  |  |  |  |  |
| Office                                                                                      | Semester cumulative average            |                                                               |                                     |                     |  |  |  |  |  |
| Ed Plans                                                                                    | Overall cumulative average             |                                                               |                                     |                     |  |  |  |  |  |
| Croups                                                                                      | Allow editing of term weights by staff |                                                               |                                     |                     |  |  |  |  |  |
| Groups                                                                                      | Groups Save Cancel                     |                                                               |                                     |                     |  |  |  |  |  |
|                                                                                             |                                        |                                                               |                                     |                     |  |  |  |  |  |
|                                                                                             |                                        |                                                               |                                     |                     |  |  |  |  |  |
|                                                                                             |                                        |                                                               |                                     |                     |  |  |  |  |  |
|                                                                                             |                                        |                                                               |                                     |                     |  |  |  |  |  |
|                                                                                             |                                        |                                                               |                                     |                     |  |  |  |  |  |
|                                                                                             |                                        |                                                               |                                     |                     |  |  |  |  |  |
|                                                                                             |                                        |                                                               |                                     |                     |  |  |  |  |  |
|                                                                                             |                                        |                                                               |                                     |                     |  |  |  |  |  |
|                                                                                             |                                        |                                                               |                                     |                     |  |  |  |  |  |
|                                                                                             |                                        |                                                               |                                     |                     |  |  |  |  |  |
|                                                                                             |                                        |                                                               |                                     |                     |  |  |  |  |  |
|                                                                                             |                                        |                                                               |                                     |                     |  |  |  |  |  |

Example of School Message taken from BCesis: You may want to type it out and then cut and paste into MyEdBC

For up-to-date school, calendar, and event information, or to search for staff email addresses, please visit:

#### www.sahali .sd73.bc.ca

#### **ACHIEVEMENT MARKS LEGEND**

A=86-100% B=73-85% C+=67-72% C=60-66% C-=50-59% F=0-49% I=Incomplete/In Progress RM: Requirement Met

### EFFORT MARKS LEGEND

G=Good S=Satisfactory N=Needs Improvement